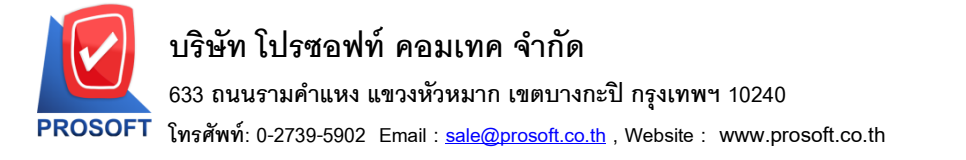

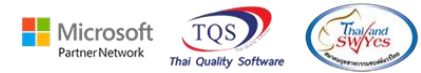

## ระบบ Inventory Control

รายงานสถานะสินค้าคงเหลือ(จำนวน) เพิ่มคอลัมน์ หน่วยนับขนาน  $\geq$ เข้าที่ระบบ Inventor Control 🗲 IC Analysis Reports 🗲 สถานะสินค้าคงเหลือ (จำนวน) 🔰 Prosoft WINSpeed : บริษัท ตัวอย่าง จำกัด <สำนักงานใหญ่>  $\times$ File Tools Help ? Version erp1.0.0.1154.htm 🔋 📰 🗟 🏠 📰 🛛 SQL 🙎 0 Ċ 🗄 🚞 Enterprise Manager 🗄 🚞 Accounts Payable Inventory 🗄 🚞 Accounts Receivable Login : Control 🗄 🚞 Budget Control 🗄 🚞 Cheque and Bank 🗋 สินค้าและวัตถุดิบ 🗋 สรุปการเคลื่อนใหวสินค้า 🗋 สินค้าและวัตถุดิบ (แยกตามคลัง) 🗋 สินค้าที่ไม่มีการขาย 🚊 💼 Inventory Control 🗋 สินค้าและวัตถุดิบ (แยกตามคลังและที่เก็บ) 🗋 สินค้าที่ไม่มีการชาย (แสดงต้นทุน) 盲 IC Data Entry 🗋 สถานะสินค้าคงเหลือ (จำนวน) 🗋 สินค้าที่ไม่มีการเคลื่อนไหว 🗟 IC Reports 🗋 สถานะสินค้าโดยละเอียด (มูลค่า) 🗋 ทะเบียนเคลื่อนไหวสินค้า --- 🐬 IC Analysis Reports 🗋 ยอดสินค้า 🗋 สินค้าคงเหลือที่ต่ำกว่ายอด Minimum Stock IC Lot & Serial Reports 🗋 แนะนำการสิ่งซื้อ 🗋 สินค้าคงเหลือที่ต่ำกว่ายอด Minimum Stock (บวกค้างรับ) 🗋 สินค้าคงเหลือสูงกว่ายอด Maximum Stock 🗋 แสดงระดับราคาขายสินค้า 🔊 IC Compare Unit Reports 🗋 สินค้าคงเหลือสูงกว่ายอด Maximum Stock (ลบค้างส่ง) 🗋 วิเคราะห์การปรับต้นทุน 🦻 IC Forms 🗋 สินค้าคงเหลือเรียงตามรหัสสินค้า 🗋 วิเคราะห์จำนวนวันสินค้าคงเหลือ 🚞 IC Reprocess & History 🗋 ยอดสินค้าคงเหลือเรียงตามรหัสสินค้า (ไม่แสดงต้นทุน) 🗋 สถานะสินค้าใบเบิก 🗄 🚞 Letter of Credit 🗋 สินค้าคงเหลือเรียงตามคลังสินค้า 🗋 วิเคราะห์ Minimum and Maximum 🗄 🚞 Multicurrency 🗋 การเคลื่อนไหวสินค้า(แยกตามคลังและที่เก็บ) 🗋 ยอดสินค้าคงเหลือเรียงตามคลังสินค้า (ไม่แสดงต้นทุน) 🗄 🚞 Petty Cash 🗋 ยอดสินค้าคงเหลือเรียงตามรหัสสินค้า (สินค้าชุด) 🗋 ยอดสินค้าคงเหลือ(แยกตามคลังและที่เก็บ) 🗄 💼 Purchase Order 🗋 วิเคราะห์กำไรขึ้นต้นของสินค้าคงเหลือ 🗋 วิเคราะห์กำไรขึ้นต้นของสินค้า 🗄 💼 Messenger Management 🗋 วิเคราะห์กำไรขึ้นต้นของสินค้าตามเลขที่ Invoice 🗋 สรุปรายการสินค้า 🗄 💼 Consignment 👻 🗋 สรุปรายการสินค้าเรียงตามคลังสินค้า 🗄 🚞 Value Added Tax

## เลือกรายงาน คลิก Design

| - (รายงานสถ                                | าานะสินคำคงห                             | งสอ(จาน            | 100/1  |        |                           |    |                     |                                     |                                          |                                               |                                                     |                            |                                  |                                        |       |                 |                          |                  |                             |             |
|--------------------------------------------|------------------------------------------|--------------------|--------|--------|---------------------------|----|---------------------|-------------------------------------|------------------------------------------|-----------------------------------------------|-----------------------------------------------------|----------------------------|----------------------------------|----------------------------------------|-------|-----------------|--------------------------|------------------|-----------------------------|-------------|
| Report To                                  | ool View                                 | Windo              | w Help |        |                           |    |                     |                                     |                                          |                                               |                                                     |                            |                                  |                                        |       |                 |                          |                  |                             |             |
| 💩 🎒   '                                    | ® ▼ 🖡                                    | 1 🔞                | 🛛 🔀    | #      | 1 🖬                       | \$ | № 4                 | • 💠                                 | <b>⇔</b>   Ę                             |                                               |                                                     | Resize:                    | 100% 🖵                           | Zoom:                                  | 00% 💌 |                 |                          |                  |                             |             |
|                                            |                                          |                    |        | Design | 1                         |    |                     |                                     |                                          |                                               |                                                     |                            |                                  |                                        |       |                 |                          |                  |                             |             |
|                                            |                                          |                    |        |        |                           |    |                     |                                     | บ่                                       | ริษัท ตัวส                                    | ย่าง จำกัด                                          |                            |                                  |                                        |       |                 |                          |                  |                             |             |
|                                            |                                          |                    |        |        |                           |    |                     |                                     |                                          |                                               |                                                     |                            |                                  |                                        |       |                 |                          |                  |                             |             |
|                                            |                                          |                    |        |        |                           |    |                     | 51                                  | ยงานสร                                   | ลานะสิน                                       | ากงเหลือ(เ                                          | ำนวน)                      |                                  |                                        |       |                 |                          |                  |                             |             |
|                                            |                                          |                    |        |        |                           |    | จากวันที            | 51<br>01/01/2                       | <mark>ยงานส</mark> ร<br>500 <b>ถึง</b> 3 | <mark>ลานะสิน</mark><br>1/12/2566             | ้าคงเหลือ(จ<br>จากรทัสสินค่                         | ำนวน)<br>ำ IC-0026 ถึ      | 4 IC-0026                        |                                        |       |                 |                          |                  |                             |             |
|                                            |                                          |                    |        |        |                           |    | จากวันที            | <b>ទា</b><br>01/01/2                | ยงานสจ<br>500 ถึง 3                      | <b>ถานะสิน</b><br>1/12/2566                   | ้าคงเหลือ(จ<br>จากรทัสสินค่                         | ำนวน)<br>ำ IC-0026 ถึ      | 4 IC-0026                        |                                        |       |                 |                          |                  |                             |             |
| พิมพ์วันที่: 28 เ                          | มิถุนายน 2566                            | ເວລາ: 17:          | 0      |        |                           |    | จากวันที            | <b>ទា</b><br>01/01/2                | <b>ยงานส</b> ร<br>500 <b>ถึง</b> 3       | <b>ถานะสิน</b><br>1/12/2566                   | บ่าคงเหลือ(จ<br>จากรหัสสินค่                        | ำนวน)<br>่า IC-0026 สึ     | 4 IC-0026                        |                                        |       |                 |                          |                  | หน้า 1 /                    | I           |
| พิมพ์วันที่: 28 1                          | มิถุนายน 2566                            | ເວລາ: 17:          | 0      |        |                           |    | จากวันที            | 51<br>01/01/2<br><<===              | ยงานสร<br>500 ถึง 3                      | <b>ถานะสิน</b><br>1/12/2566<br>               | ้ำคงเหลือ(จ<br>จากรหัสสินค่<br>ยอดรับ               | ำนวน)<br>ำ IC-0026 สื      | 4 IC-0026                        | <<======                               |       | ยอคจ่าย         |                          | >>               | หน้า เ /                    | 1           |
| พิมพ์วันที่: 28 i<br>รทัลลินค้า            | มิถุนายน 2566<br>ชื่อสินค้า              | រ <b>ាតា</b> : 17: | 0      | .,     | เน่วยนับ                  | จำ | จากวันที<br>นวนยคม  | รา<br>01/01/2<br><<===<br>า รับผลิเ | ยงานสจ<br>500 ถึง 3<br>                  | ถานะสิน<br>1/12/2566<br><br>ชื้อ              | ถ่าคงเหลือ(ร่<br>จากรทัสสินค่<br>ยอดรับ<br>รับคืน เ | ำหวน)<br>่า IC-0026 สื<br> | 4 IC-0026<br>>><br>รับอื่นๆ      | <<==================================== |       | ยอดจ่าย<br>เบิก |                          | >><br>จ่ายอื่นๆ  | หน้า : /<br>ยกไ             | 1           |
| ทิมท์วันที่: 28 ข<br>รหัสสินค้า<br>IC-0026 | มิถุนายน 2566<br>ชื่อสินด้า<br>หน่วยนั้น | เวลา: 17:<br>เจนาน | 0      | 1      | <b>ห่วย</b> พับ<br>โลกรัม | จำ | จากวันที่<br>นวนยกม | รา<br>01/01/2<br><<===<br>1 รับคลิง | ยงานสถ<br>500 ถึง 3<br>มเสร็จ            | ถานะสิน<br>1/12/2566<br><br>ชื่อ<br>40,031.00 | ถ่าคงเหลือ(จ<br>จากรหัสสินค่<br>ยอดรับ<br>รับคืน เ  | ำนวน)<br>่า IC-0026 สึ<br> | ง IC-0026<br>=====>><br>รับอื่นๆ | <<======<br>ส่งคืน                     |       | ยอดจ่าย<br>เบิก | <br>ปรับปรุงลด<br>200.00 | >>><br>ວ່າຍອື່ນໆ | หน้า 1 /<br>ยคไ<br>39,831.0 | 1<br>-<br>- |

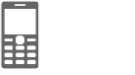

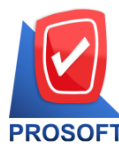

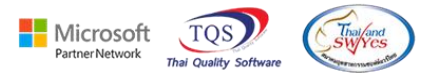

| Add | $\rightarrow$ Compute                     |  |  |  |  |  |
|-----|-------------------------------------------|--|--|--|--|--|
| Ē   |                                           |  |  |  |  |  |
| >   | Add Table                                 |  |  |  |  |  |
|     | Text                                      |  |  |  |  |  |
|     | Line                                      |  |  |  |  |  |
|     | Compute                                   |  |  |  |  |  |
| >   | Column<br>Picture <signature></signature> |  |  |  |  |  |
|     | Add                                       |  |  |  |  |  |

- เลือกรายการที่ต้องการเพิ่ม มีการเพิ่มกอลัมน์ Design ดังนี้
  - 1.cf\_goodcompareqty\_inqty :: ยอดยกมา
  - 2.cf\_goodcompareqty\_remaqtyx :: ยอดสินค้าคงเหลือยกมา
  - 3.cf\_goodcompare\_buyqty :: งำนวนซื้อ
  - 4.cf\_goodcompare\_saleqty :: จำนวนบาย
  - 5.cf\_goodcompare\_receqty :: จำนวนรับ
  - 6.cf\_goodcompare\_getqty :: จำนวนเบิก
  - 7.cf\_goodcompare\_backqty :: จำนวนรับคืน
  - 8.cf\_goodcompare\_sendqty :: จำนวนส่งคืน
  - 9.cf\_goodcompare\_adjustqty :: ปรับปรุงเพิ่ม
  - 10.cf\_goodcompare\_adoutjustqty :: ปรับปรุงลด
  - 11.cf\_goodcompare\_receieveall :: รับทั้งหมด
  - 12.cf\_goodcompare\_payall :: ง่ายทั้งหมด

| 📔 Create Compute                                  | ×                                                                                                    |
|---------------------------------------------------|----------------------------------------------------------------------------------------------------|
| ชื่อ myobject_3                                   |                                                                                                    |
| Expression                                        |                                                                                                    |
| cf_goodcompareqty_inqty                           |                                                                                                    |
|                                                   |                                                                                                    |
|                                                   |                                                                                                    |
|                                                   |                                                                                                    |
| Function                                          | Column                                                                                                    |
| abs(x)<br>acos(x)<br>asc(s)<br>asin(s)<br>atan(s) | cf_goodcompare_sendqty :: cf_goo ∧ + ×<br>cf_goodcompareqty_inqty :: cf_goo<br>cf_goodcompareqty_remaqtyx1 :: cf<br>cf_otherpay_qty :: จ่ายอี่หรุ<br>cf_otherrece_qty :: รับอี่หรุ |
| Band header.1                                     | ăกษร AngsanaUPC (TrueType) 🔽 14 🔽 /                                                                                                    |
| จัดวาง Center 💌                                   | สี Text 📕 สีพื้น 📃 🗆 🖳                                                                                                    |
| ขอบ None 💌                                        | ฐปแบบ [general]                                                                                                    |
| กว้าง 100 X 10                                    | Ecomple #32614                                                                                                    |
| 83 100 Y 10                                       |                                                                                                    |
|                                                   |                                                                                                    |
| OK ↓Close                                         | 🥅 พื้นหลังโปร่งใส (Transparent)                                                                                                    |

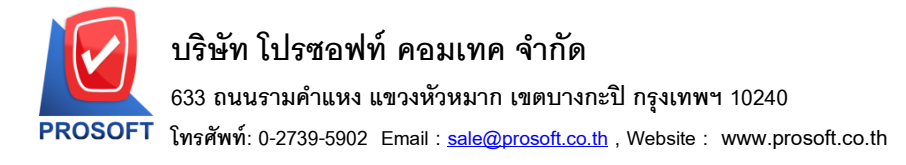

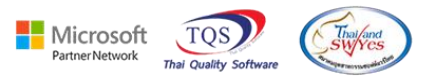

## - ปรับรายการตามตำแหน่งที่ต้องการ

| 🗟 - [ | (รายงานสถานะสินด้     | ้ำดงเหลือ(จำนวน)]     |             |                   |                                 |               |                        |              |         |            | -         | - 🗆        |
|-------|-----------------------|-----------------------|-------------|-------------------|---------------------------------|---------------|------------------------|--------------|---------|------------|-----------|------------|
| 🔳 Tal | ble Exit              |                       |             |                   |                                 |               |                        |              |         |            |           |            |
| _∃=   | 🔳 A 🔨                 | 🌿 َ 🖾 🔯 🖾             | 않 #3 秤 🖽    | 1 🕀               | <b>Q</b> +                      | F             | Resize: 100% 💌 Z       | loom: 100% 🔻 |         |            |           |            |
| لىسل  | ‡. <mark>1</mark>     | .3                    |             | . <mark>10</mark> | 11                              | 14 15         |                        | 19 20        | 21      | 23         | 4 25      | 28 27      |
| 1     |                       |                       |             |                   |                                 |               |                        |              |         |            |           |            |
|       |                       |                       |             |                   | บริษัท ดัว                      | อย่าง จำกัด   |                        |              |         |            |           |            |
| 2     |                       |                       |             |                   | รายงานสถานะสิน                  | ค้าคงเหลือ(จำ | ำนวน)                  |              |         |            |           |            |
|       |                       |                       |             | จากวันที่         | 01/01/2500 <b>ถึง</b> 31/12/256 | จากรทัสสินค้  | ้ำ IC-0026 ถึง IC-0026 |              |         |            |           |            |
| 3 =   |                       |                       |             |                   |                                 |               |                        |              |         |            |           |            |
| 4     | พิมพ์วันที่: 28 มิถุน | 1811 2566 1381: 17:10 |             |                   |                                 |               |                        |              |         |            |           | ทม้า เ / เ |
|       |                       |                       |             |                   | <<=======                       | ยอดรับ =      | >>                     | << <b></b>   | ຍອດຈ່າຍ |            | >>        |            |
| 5     | รทัลสินค้า            | ชื่อสินค้า            | หน่วยนับ จ๋ | ำนวนยกมา          | รับผลิตเสร็จ ซื้อ               | รับคืน ป      | รับปรุงเพิ่ม รับอื่นๆ  | ส่งคืน ขาย   | เบิก    | ปรับปรุงลด | ວ່າຍອື່ນໆ | ยกไป       |
|       | IC-0026               | หน่วยนับขนาน          | กิโลกรัม    | 235               | 40,031.00                       |               |                        |              |         | 200.00     |           | 39,831.00  |
|       | รวม                   | สินค้า 1 รายคาร       |             |                   | 40,031.00                       |               |                        |              |         | 200.00     |           | 39,831.00  |
| 7 2   |                       |                       |             |                   |                                 |               |                        |              |         |            |           |            |

- ขั้นตอนการ save รายงาน Tool -> Save Report.....

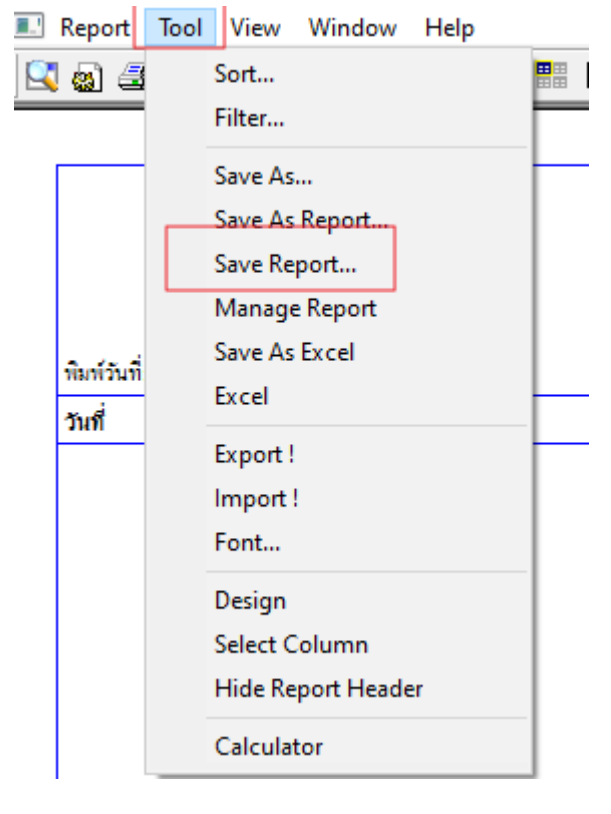

Ħ

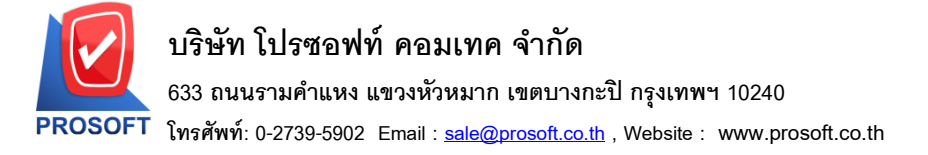

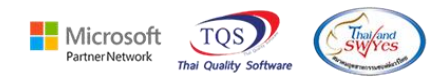

เลือก report.pbl 🔿 คลิกถามเมื่อให้คึงรายงานต้นฉบับ → Save → OK

| 📷 Save Report                                               |                                                                           | 1                                           | $\times$ |
|-------------------------------------------------------------|---------------------------------------------------------------------------|---------------------------------------------|----------|
| Path เก็บรายงาน                                             |                                                                           | 🔽 ถามเมื่อให้ดึงรายงานต้นฉบับ               |          |
| C:\Program Files (x86)\Prosoft\WINSpeed\                    |                                                                           |                                             |          |
| report.pbl                                                  | <ul> <li>■ dr_glledger_sumdepti</li> <li>■ dr_hold_taxx_payx_n</li> </ul> | job_beginning_all<br>ew                     |          |
| สร้างที่เก็บโหม่<br>Path ใหม่ 🕅<br>ซึ่งที่เก็บ report.pbl 🎬 | บันทึกรายงาน<br>ชื่อที่เก็บ dr_popurch<br>หมายเหตุ [a][DESKT0             | ase_date_explain<br>DP·LMK2647][28/06/2023] |          |
| Neport SQL OK 3 Interpretation                              |                                                                           |                                             |          |

- จะได้รูปแบบตามที่มีการเพิ่มเติมในรายงาน

🧕 - [รายงานสถานะสินด้าดงเหลือ(จำนวน)]

\_

| Report To                             | ool View Win          | dow H | elp |          |           |                |             |                 |             |          |           |      |      |            |           |           |
|---------------------------------------|-----------------------|-------|-----|----------|-----------|----------------|-------------|-----------------|-------------|----------|-----------|------|------|------------|-----------|-----------|
| 🔍 🔬 🍠                                 | 🗞 🔻 🔡 ն               | ) 🗷 2 | # 4 | 1        | 🛛 😰 🕪 🔅   | • ¢ ¢∕         | 58          | 10 🗖 🗖 🗙        | Resize:     | 100% 🔻   | Zoom: 100 | )% 🔻 |      |            |           |           |
|                                       |                       |       |     |          |           |                |             |                 |             |          |           |      |      |            |           |           |
|                                       |                       |       |     |          |           |                | บริษัท ตัวอ | ย่าง จำกัด      |             |          |           |      |      |            |           |           |
|                                       |                       |       |     |          |           | รายงาา         | นสถานะสินค้ | า้าคงเหลือ(จำเ  | เวน)        |          |           |      |      |            |           |           |
|                                       |                       |       |     |          | จากวันที่ | 01/01/2500     | 31/12/2566  | จากรทัสสินค้า : | IC-0026 ถึง | IC-0026  |           |      |      |            |           |           |
| พิมพ์วันที่: 28                       | มิถุนายน 2566 เวลา: 1 | 17:10 |     |          |           |                |             |                 |             |          |           |      |      |            |           | หน้า 171  |
| <<=================================== |                       |       |     |          |           |                |             |                 |             |          |           |      |      |            |           |           |
| รทัลสินค้า                            | ชื่อสินค้า            |       |     | หน่วยนับ | จำนวนยกม  | า รับผลิตเสร็จ | ง ซื้อ      | รับคืน ปรับ     | มปรุงเพิ่ม  | รับอื่นๆ | ส่งอื่น   | ขาย  | เบิก | ปรับปรุงลด | ຈ່າຍອື່ນໆ | ยกไป      |
| IC-0026                               | หน่วยนับขนาน          |       |     | กิโลกรัม | 235       |                | 40,031.00   |                 |             |          |           |      |      | 200.00     |           | 39,831.00 |
|                                       | รวมสินด้ำ 1           | 516   | การ |          |           |                | 40,031.00   |                 |             |          |           |      |      | 200.00     |           | 39,831.00 |